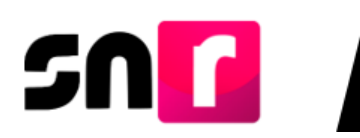

# Sistema Nacional de Registro de Precandidatos y Candidatos v.4.0. (SNR).

## Guía para el registro de los integrantes del ayuntamiento.

A continuación, se describe el procedimiento para que los usuarios de los partidos políticos puedan realizar el registro de los cargos pertenecientes a la planilla y listado de ayuntamiento.

## Consideraciones:

- El registro de candidaturas de cargos de mayoría relativa se realiza en el módulo de Planilla de Ayuntamiento; el de cargos de representación proporcional en el módulo de Listado de Ayuntamiento RP.
- Para realizar el registro de candidaturas de la planilla de ayuntamiento es indispensable haber realizado previamente el registro del/a titular del Ayuntamiento (presidencia municipal); caso contrario para el registro de candidaturas del listado del ayuntamiento, en donde dicha consideración no es requerida.
- Contar con la información correspondiente a la candidatura y entorno geográfico, así como, también tener los datos personales (clave de elector, CURP y RFC), cuenta de correo electrónico, número telefónico del propietario y suplente.
- Para guardar el registro, es necesario capturar todos los datos marcados como obligatorios.
- Los usuarios de partidos políticos y del Organismo Público Local podrán realizar el registro de la planilla y listado de ayuntamiento a través de la carga por lotes, mismos que deberán contar con su usuario y contraseña, que fueron notificados por correo electrónico.
- Cada integrante del ayuntamiento (candidatura propietaria), deberá firmar de manera autógrafa el formulario de planilla de ayuntamiento (FPA) o formulario de listado de ayuntamiento (FLA), así mismo deberá adjuntarlo al SNR a más tardar 72 horas después de haber realizado el registro y entregarlo de manera física al OPL.
- En caso de que el partido político este participando en coalición, solo el

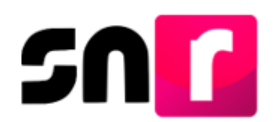

partido político que se indicó en el convenio que postularía, será el que podrá realizar el registro de la totalidad de la planilla de ayuntamiento.

## Ingreso.

Ingresa al módulo de Registro, selecciona el menú **Planilla de ayuntamiento o Listado de ayuntamiento**, dependiendo del principio por el que se elija a la candidatura.

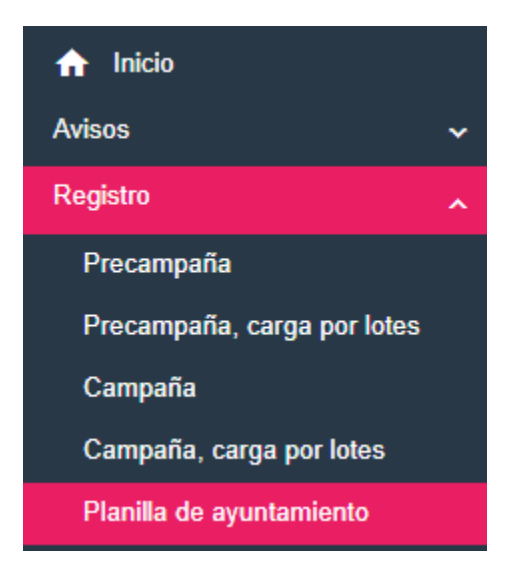

## Captura.

Del menú de tareas selecciona la opción Captura.

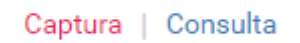

Se mostrarán las dos modalidades de captura de integrantes del ayuntamiento, **Una a una** y **Masivo**.

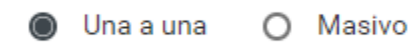

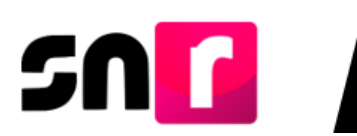

#### Una a una.

En pantalla se mostrarán los campos requeridos para completar el registro de candidaturas, los cuales estarán comprendidos dentro de las siguientes secciones:

#### Datos generales

En esta sección se capturará la información del tipo de candidatura de planilla, entorno geográfico, tipo de asociación, número de lista, fecha de captura, clave de elector de la candidatura propietaria, nombre y sexo.

**Nota:** Para el registro cargos de MR, se deberá seleccionar el nombre de la candidatura titular del ayuntamiento (Presidencia Municipal, Alcaldía u otra) a la que se ligará el registro; sin embargo, para el registro de cargos RP no aplica dicha regla.

| × D | atos generales                   |   |                                                                                                    |                 |        |  |                              |   |  |  |
|-----|----------------------------------|---|----------------------------------------------------------------------------------------------------|-----------------|--------|--|------------------------------|---|--|--|
|     |                                  |   |                                                                                                    |                 |        |  |                              |   |  |  |
| *6  | Entidad:                         |   | *Tipo de candidatura:                                                                                                    |                 |        |  | *Demarcación o municipio:    |   |  |  |
|     | SINALOA                          | , | PRESIDENCIA MUNICIPA                                                                                                    | L               |        |  | AHOME                        | Ŧ |  |  |
|     |                                  |   |                                                                                                    |                 |        |  |                              |   |  |  |
| 1   | Fipo de sujeto obligado:         |   | *Sujeto obligado:                                                                                                    |                 |        |  | *Nombre:                     |   |  |  |
|     | COALICIÓN                        |   | JUNTOS HAREMOS HIST                                                                                                    | ORIA EN SINALOA | •      |  | MAURICIO VALENCIA DIAZ       | • |  |  |
| *1  | l'ipo de candidatura de planilla |   |                                                                                                    |                 |        |  |                              |   |  |  |
|     | REGIDURIA MR                     | , |                                                                                                    |                 |        |  |                              |   |  |  |
| .,  | Número de lista de planilla      |   |                                                                                                    |                 |        |  |                              |   |  |  |
|     |                                  |   |                                                                                                    |                 |        |  |                              |   |  |  |
|     | 0                                |   |                                                                                                    |                 |        |  |                              |   |  |  |
|     |                                  |   |                                                                                                    |                 |        |  |                              |   |  |  |
|     |                                  |   |                                                                                                    |                 |        |  |                              |   |  |  |
|     |                                  |   |                                                                                                    |                 |        |  |                              |   |  |  |
|     |                                  |   |                                                                                                    |                 |        |  |                              |   |  |  |
|     | Fecha de captura:                |   | *Clave de elector:                                                                                                    |                 |        |  | lumero de identificador OCR: |   |  |  |
|     |                                  |   | SASASA                                                                                                    | 920420          | 01M100 |  |                              |   |  |  |
|     | Nombre (s):                      |   | *Deimer enellider                                                                                                    |                 |        |  | Segundo apollido:            |   |  |  |
|     | JOSUF                            |   |                                                                                                    |                 |        |  | sosa                         |   |  |  |
|     |                                  |   | A REAL PARTY OF THE PARTY OF THE PARTY OF TH |                 |        |  |                              |   |  |  |
| :   | Sobrenombre:                     |   | *Sexo:                                                                                                    |                 |        |  |                              |   |  |  |
|     |                                  |   | Hombre O Muj                                                                                                    | er              |        |  |                              |   |  |  |
|     |                                  |   |                                                                                                    |                 |        |  |                              |   |  |  |

## Datos de la candidatura propietaria

En esta sección se capturarán la fecha de nacimiento, CURP, RFC, entre otros.

| Datos de la candidatura propietaria |                                        |               |  |  |  |  |  |
|-------------------------------------|----------------------------------------|---------------|--|--|--|--|--|
|                                     |                                        |               |  |  |  |  |  |
| *Lugar de nacimiento:               | "Fecha de nacimiento:                  |               |  |  |  |  |  |
| SINALOA                             | 20/04/1992                             |               |  |  |  |  |  |
|                                     |                                        |               |  |  |  |  |  |
| *CURP:                              | *Confirmar CURP:                       | *RFC:         |  |  |  |  |  |
| JOVE920420MMCRLR09                  | JOVE920420MMCRLR09                     | JOVE920420MMC |  |  |  |  |  |
|                                     |                                        |               |  |  |  |  |  |
| *Ocupación:                         | *Tiempo de residencia en el domicilio: |               |  |  |  |  |  |
| EMPLEADA                            | 10 Meses                               |               |  |  |  |  |  |
|                                     |                                        |               |  |  |  |  |  |

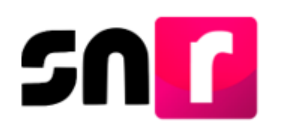

Datos de contacto de la candidatura propietaria. Se capturarán los datos; teléfonos y correos electrónicos (se pueden capturar hasta 5 teléfonos y 5 correos electrónicos).

| etaria  |                      |                                                                                                    |                                                                                                   |                              |                                          |  |  |
|---------|----------------------|----------------------------------------------------------------------------------------------------|---------------------------------------------------------------------------------------------------|------------------------------|------------------------------------------|--|--|
|         | *Teléfono:           |                                                                                                    | Extensión:                                                                                        | Agregar teléfono             |                                          |  |  |
|         | *Confirmar con       | reo electrónico:                                                                                                    |                                                                                                   | Agregar correo electrónico   |                                          |  |  |
| LADA    | Número de teléfono   | Extensión                                                                                                    | Acciones                                                                                          | Correo electrónico           | Acciones                                 |  |  |
| 01 1234 |                      |                                                                                                    | 6                                                                                                 | PRUEBAS.SISTEMASNR@GMAIL.COM |                                          |  |  |
|         | Itaria<br>LADA<br>01 | Tailfono:    Tailfono:    *    *    *    *    *    *    *    *    *    *    *    *    *    *    *    *    *    *    *    *    *    *    *    *    *    *    *    *    *    *    *    *    *    *    *    *    *    *    *    *    *    *    *    *    *    *    *    *    *    *    * | *Teléfono:    *    Confirmar correo electrónico:    LADA    Número de teléfono    01    123456666 | Teléfono:  Extensión:    v   | 'Teléfono:  Extensión:  Agregar toléfono |  |  |

Fotografía. Este campo es opcional, el SNR solo acepta los formatos: .PNG, .JPG, .JPEG y no pesar más de 150 kb.

| + Examinar 🔯 Agregar 🐼 Cancelar |          |
|---------------------------------|----------|
| Hombre jpg 134.3<br>KB          | ۲        |
| Fotografia                      | Acciones |

**Aviso de privacidad simplificado.** Se muestra en pantalla el aviso de privacidad en relación al tratamiento de los datos personales capturados en el SNR.

El INE, como receptor, es responsable de los datos personales que obran en el SNR una vez que son transferidos por los partidos políticos nacionales y locales o los organismos públicos locales. Las finalidades para las que los recibe consisten en integrar el repositorio de registros y sus modificaciones; proporcionar a los partidos locales y nacionales la herramienta para tal fin, así como para dotar a los órganos del INE y a los OPL de un sistema para la administración de los registros. También tiene como finalidad coadyuvar con las labores de fiscalización, conforme a la ley correspondiente y contar con un medio de comunicación con precandidaturas y candidaturas electas, para proporcionarles información, orientación y acompañamiento sobre sus derechos y obligaciones en materia de igualdad de género y no discriminación, a efecto de prevenir violencia política por razones de género. El INE no realiza transferencias, salvo las legalmente previstas.

El Aviso de Privacidad Integral está disponible en: https://www.ine.mx/transparencia/listado-bases-datos-personales (Dirección Ejecutiva de Prerrogativas y Partidos Políticos).

Datos de la suplencia de la candidatura propietaria. En caso de tener un suplente deberás dar clic en el recuadro para habilitar los campos con información a capturar con datos de la candidatura suplente.

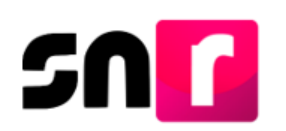

Y Datos de la suplencia de la candidatura propietaria

En caso de contar con suplencia de la candidatura.

Se habilitará el formulario para capturar los datos de la suplencia de la candidatura, como son nombre completo, fecha y lugar de nacimiento, sexo, CURP, RFC, clave de elector, ocupación y datos de contacto (teléfono y correo electrónico).

| Y Datos di            | le la suplencia de la candidatura propie                 | staria                             |        |                                |                            |            |       |            |                            |                  |          |  |  |
|-----------------------|----------------------------------------------------------|------------------------------------|--------|--------------------------------|----------------------------|------------|-------|------------|----------------------------|------------------|----------|--|--|
|                       |                                                          |                                    |        |                                |                            |            |       |            |                            |                  |          |  |  |
| E                     | 🖉 En casos de constar nos supplemis de la considiationa. |                                    |        |                                |                            |            |       |            |                            |                  |          |  |  |
|                       |                                                          |                                    |        |                                |                            |            |       |            |                            |                  |          |  |  |
| *Clave                | de Elector:                                              |                                    |        |                                | Número de identificador OC | R:         |       |            |                            |                  |          |  |  |
| SASA                  | SA                                                       | 920420                             | 01M100 |                                |                            |            |       |            |                            |                  |          |  |  |
|                       |                                                          |                                    |        |                                |                            |            |       |            |                            |                  |          |  |  |
| *Nomb                 | tine (s):                                                |                                    |        |                                | Primer apellido:           |            |       |            | Segundo apellido:          |                  |          |  |  |
| CAPL                  | .06                                                      |                                    |        |                                | PEREZ                      |            |       |            | MONTES                     |                  |          |  |  |
| Sohear                | nombra                                                   |                                    |        |                                | *Caser                     |            |       |            |                            |                  |          |  |  |
|                       |                                                          |                                    |        |                                | Hombre O M                 | ier.       |       |            |                            |                  |          |  |  |
|                       |                                                          |                                    |        |                                |                            |            |       |            |                            |                  |          |  |  |
| Lugar                 | r de nacimiento:                                         |                                    |        |                                | Techa de nacimiento:       |            |       |            |                            |                  |          |  |  |
| SINAL                 | LOA                                                      |                                    |        |                                | 20,04/1992                 |            |       |            |                            |                  |          |  |  |
|                       |                                                          |                                    |        |                                |                            |            |       |            |                            |                  |          |  |  |
| CURP                  | 5                                                        |                                    |        |                                | *Confirmar CURP:           |            |       |            | *RFC:                      |                  |          |  |  |
| CAPE                  | W20420MMCRCM09                                           |                                    |        |                                | CAPEV20420MMCRURD9         |            |       |            | CAPEV20420MMC              |                  |          |  |  |
| *Ocupa                | ación:                                                   |                                    |        |                                | *Tiempo de residencia en e | domicilio: |       |            |                            |                  |          |  |  |
|                       |                                                          |                                    |        |                                | 10                         |            | Meses |            |                            |                  |          |  |  |
|                       |                                                          |                                    |        |                                |                            |            |       |            |                            |                  |          |  |  |
|                       |                                                          |                                    |        |                                |                            |            |       |            |                            |                  |          |  |  |
|                       | Datos de contacto de la supler                           | ncia de la candidatura propietaria |        |                                |                            |            |       |            |                            |                  |          |  |  |
|                       |                                                          |                                    |        |                                |                            |            |       |            |                            |                  |          |  |  |
|                       | Tipo de teléfono:                                        |                                    |        |                                | "Teléfono:                 |            |       | Extensión: |                            | Agregar teléfono |          |  |  |
| Selecciona una opción |                                                          |                                    |        | *                              |                            |            |       |            |                            |                  |          |  |  |
|                       |                                                          |                                    |        |                                |                            |            |       |            |                            |                  |          |  |  |
| "Lorreo electronico:  |                                                          |                                    |        | *Confirmar correo electrónico: |                            |            |       | _          | Agregar correo electrónico |                  |          |  |  |
|                       |                                                          |                                    |        |                                |                            |            |       |            |                            |                  |          |  |  |
|                       | Tipo de teléfono                                         | LADA                               |        | Nomero                         | de teléfono                | Extension  |       | Accorea    | Corneo eti                 | echánica         | Acclures |  |  |
|                       | CELULAR                                                  | 01                                 |        | 1234                           | 567899                     |            |       | 0          | PRUEBAS SISTEMA            | SNRpGM4IL.COM    | 6        |  |  |
|                       |                                                          |                                    |        |                                |                            |            |       | -          |                            |                  | -        |  |  |

Para guardar el registro, deberás dar clic en el botón Guardar, el sistema procesará y arrojará un mensaje de confirmación.

Importante: En este momento has concluido el Registro de un integrante del ayuntamiento de manera individual, sin embargo, recuerda que, para concluir el registro, deberás capturar la totalidad de los integrantes del ayuntamiento y Generar el Formulario de Planilla de Ayuntamiento (FPA) o el Formulario de Listado de Ayuntamiento (FLA) desde el menú Consulta, según sea el caso, recabar las firmas de los candidatos registrados, adjuntarlo al SNR y entregarlo al Organismo Público Local o al Instituto.

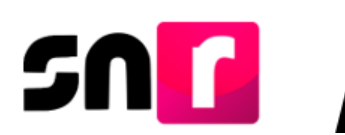

## Consulta.

Para consultar los registros capturados, del menú de tareas selecciona la opción **Consulta.** 

#### Captura | Consulta

Deberás seleccionar los filtros de búsqueda y dar clic en el botón Consultar.

El SNR mostrará la información registrada por cada uno de los integrantes de la planilla o listado de ayuntamiento, en la cual podrá visualizar la información de cada registro a través de la columna de acciones, opción Mostrar información.

| *E  | ntidad:                             |                    |                                             | *Tipo                                       | de candidatura:                                            |                                         |                         |                  | Demarcación o municipio: |                                  |                                |          |  |  |  |
|-----|-------------------------------------|--------------------|---------------------------------------------|---------------------------------------------|------------------------------------------------------------|-----------------------------------------|-------------------------|------------------|--------------------------|----------------------------------|--------------------------------|----------|--|--|--|
|     | SINALOA                             |                    |                                             | • PF                                        | PRESIDENCIA MUNICIPAL V                                    |                                         |                         |                  |                          | AHOME                            |                                |          |  |  |  |
| Tip | po de sujeto obligado:<br>COALICIÓN |                    |                                             | Sujet                                       | Sujeto obligado:<br>JUNTOS HAREMOS HISTORIA EN SINALOA 🛛 🔻 |                                         |                         |                  |                          | Nombre:<br>Selecciona una opción |                                |          |  |  |  |
|     |                                     |                    |                                             |                                             |                                                            | Consultar                               |                         |                  |                          |                                  |                                |          |  |  |  |
|     | Selecciona                          | Tipo de asociación | Sujeto obligado                             | Nombre de el/la titular<br>del ayuntamiento | Candidatura de el/la<br>titular del<br>ayuntamiento        | Nombre de la<br>candidatura de planilla | Candidatura de planilla | Entorno          | geográfico               | Estatus                          | Número de lista de<br>planilla | Acciones |  |  |  |
|     |                                     | COALICIÓN          | JUNTOS<br>HAREMOS<br>HISTORIA EN<br>SINALOA | MAURICIO<br>VALENCIA DIAZ                   | PRESIDENCIA<br>MUNICIPAL                                   | LUCILA PINEDA<br>LOPEZ                  | REGIDURIA MR            | SINALOA<br>AHOME | / 1-                     | REGISTRADO                       | 1                              | 0        |  |  |  |
|     |                                     | COALICIÓN          | JUNTOS<br>HAREMOS<br>HISTORIA EN<br>SINALOA | MAURICIO<br>VALENCIA DIAZ                   | PRESIDENCIA<br>MUNICIPAL                                   | JOSUE<br>VELAZQUEZ SOSA                 | REGIDURIA MR            | SINALOA<br>AHOME | / 1-                     | REGISTRADO                       | 3                              | 0        |  |  |  |
|     |                                     | COALICIÓN          | JUNTOS<br>HAREMOS<br>HISTORIA EN<br>SINALOA | MAURICIO<br>VALENCIA DIAZ                   | PRESIDENCIA<br>MUNICIPAL                                   | TERESA CASTRO<br>GARCIA                 | REGIDURIA MR            | SINALOA<br>AHOME | / 1-                     | REGISTRADO                       | 2                              | 0        |  |  |  |
|     |                                     | COALICIÓN          | JUNTOS<br>HAREMOS<br>HISTORIA EN<br>SINALOA | MAURICIO<br>VALENCIA DIAZ                   | PRESIDENCIA<br>MUNICIPAL                                   | FERNANDO<br>BARRERA GARCIA              | SINDICATURA MR          | SINALOA<br>AHOME | / 1-                     | REGISTRADO                       | 1                              | 0        |  |  |  |

Consulta de cargos MR (Planilla de ayuntamiento).

| *Er              | ntidad:                |                     |                 | *1                                  | *Tipo de candidatura: |                                    |                         |                  |            | *Demarcación o municipio: |                                    |          |  |  |
|------------------|------------------------|---------------------|-----------------|-------------------------------------|-----------------------|------------------------------------|-------------------------|------------------|------------|---------------------------|------------------------------------|----------|--|--|
| SINALOA          |                        |                     |                 |                                     | PRESIDENCIA MUNICIPA  | ۱L.                                |                         | •                | AHOME      |                           |                                    |          |  |  |
| Тір              | oo de sujeto obligado: |                     |                 | S                                   | ujeto obligado:       |                                    |                         |                  |            |                           |                                    |          |  |  |
| PARTIDO POLÍTICO |                        |                     |                 |                                     | MORENA                |                                    |                         |                  |            |                           |                                    |          |  |  |
|                  |                        |                     |                 |                                     |                       |                                    |                         |                  |            |                           |                                    |          |  |  |
|                  |                        |                     |                 |                                     |                       |                                    |                         |                  |            |                           |                                    |          |  |  |
|                  | Selecciona             | Tipo de asociación  | Sujeto obligado | Candidatura titular<br>ayuntamiento | del ID registro       | Nombre del candidato<br>de listado | Candidatura de planilla | Entorno g        | jeográfico | Estatus                   | Número de lista de<br>ayuntamiento | Acciones |  |  |
|                  |                        | PARTIDO<br>POLÍTICO | MORENA          | PRESIDENCIA<br>MUNICIPAL            | 41513                 | JUAN MANUEL<br>RIVAS SOLAR         | REGIDURIA RP            | SINALOA<br>AHOME | / 1-       | REGISTRADO                | 1                                  | 0        |  |  |
|                  |                        |                     |                 |                                     |                       | ।< <b>1</b> ⇒ ञ                    |                         |                  |            |                           |                                    |          |  |  |

Consulta de cargos RP (Listado de ayuntamiento).

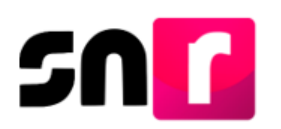

En la parte inferior de la pantalla se habilitan tres botones, el primero para Generar el FPA/FLA, el segundo para Adjuntar el FPA/FLA y el tercero para Visualizar el FPA/FLA, que se haya adjuntado al SNR.

## Planilla de ayuntamiento

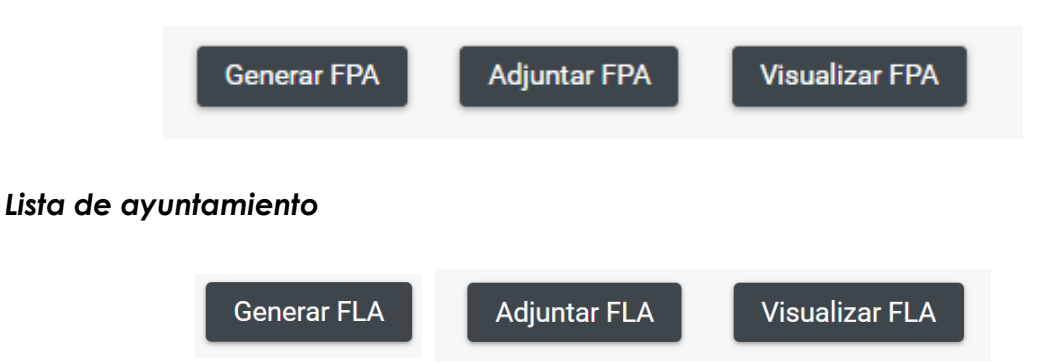

**Generar FPA/FLA.** Esta opción sirve para generar en formato PDF, el formulario con la información de las candidaturas registradas del ayuntamiento, sin considerar aquellas dejadas sin efectos por el partido político.

Adjuntar FPA/FLA. A través de esta opción se permitirá adjuntar el formulario. Una vez seleccionado el botón, en la parte inferior deberá habilitarse la sección de para adjuntar el formulario, debiendo seleccionar el tipo de documento: "FORMULARIO DE PLANILLA DE AYUNTAMIENTO (FAR) / DE LISTADO DE AYUNTAMIENTO (FLA)".

Para realizar el adjunto deberás indicar la fecha del documento, dar clic en el botón examinar, seleccionar el documento, dar clic en el botón agregar.

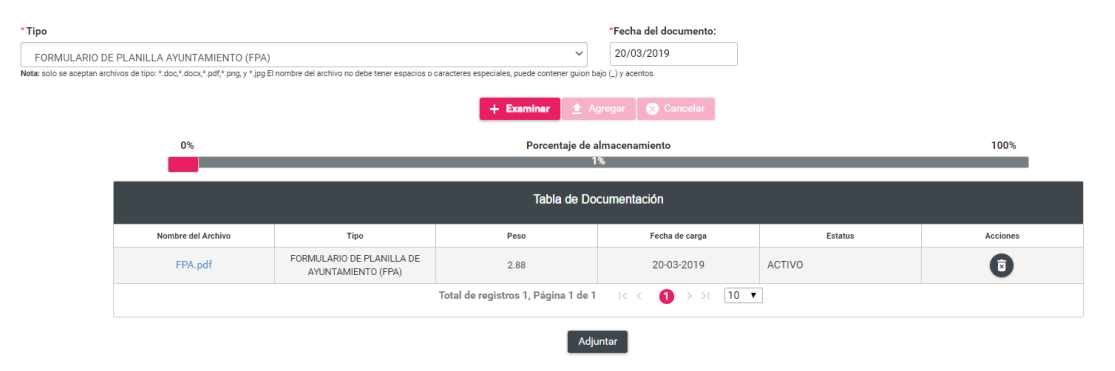

Finalmente deberás dar clic en el botón Adjuntar para que el documento sea almacenado correctamente en el sistema.

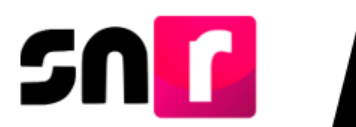

Con el adjunto del formulario, el estatus de los registros cambiará a Por postular, por lo que se visualizarán los cargos integrantes del ayuntamiento en el módulo de Registro para que el responsable del SNR realice su postulación.

**Nota:** el FPA y FLA que genera el sistema, así como los formularios editables que se encuentran en el Centro de ayuda del sistema, deberán escanearse y adjuntarse en formato .pdf, .jpg y .png y en un solo archivo por toda la planilla del ayuntamiento o del listado, según corresponda.

Visualizar FPA/FLA. Mediante esta opción se podrá consultar el FPA o FLA que se haya adjuntado al sistema, con la firma de las candidaturas.

## Modifica.

Para realizar modificaciones a los registros de integrantes del ayuntamiento, deberás ingresar al módulo de Registro-Campaña- menú **Modifica**.

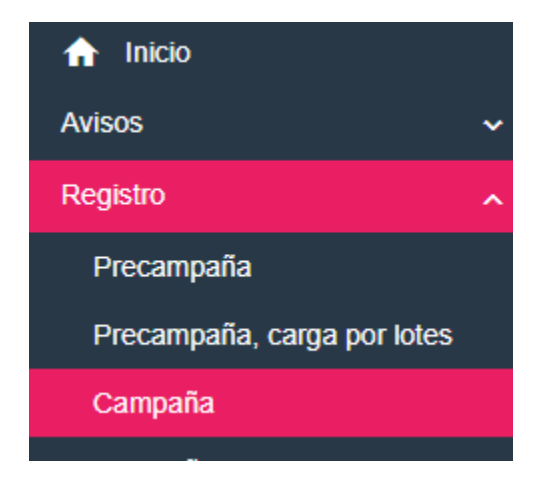

Deberás seleccionar el menú Modifica.

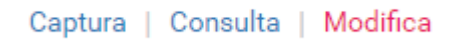

Así mismo, deberás seleccionar la opción Otras modificaciones.

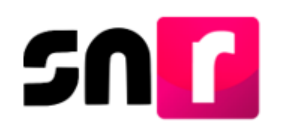

A través de los filtros, realiza la busqueda requerida, a efecto de que se muestre el registro del que deseas realizar modificaciones.

| Entidad:                                |                                                     |                                    |            |                         |                        | ndidatura:                            |                                       |                 | Demarcación o municipio: |            |                               |                  |  |  |
|-----------------------------------------|-----------------------------------------------------|------------------------------------|------------|-------------------------|------------------------|---------------------------------------|---------------------------------------|-----------------|--------------------------|------------|-------------------------------|------------------|--|--|
| SINALOA                                 |                                                     |                                    |            |                         |                        | JRIA MR                               |                                       | ~               | AHOME                    |            |                               | ~                |  |  |
| Tipo de sujeto obligado:<br>COALICIÓN * |                                                     |                                    |            |                         |                        | <b>gado:</b><br>S HAREMOS HISTORIA    | EN SINALOA                            | ¥               |                          |            |                               |                  |  |  |
|                                         |                                                     |                                    |            |                         |                        |                                       | Buscar                                |                 |                          |            |                               |                  |  |  |
|                                         |                                                     |                                    |            |                         |                        |                                       |                                       |                 |                          |            |                               |                  |  |  |
|                                         |                                                     |                                    |            |                         |                        |                                       | Consulta                              |                 |                          |            |                               |                  |  |  |
|                                         | Acciones                                            | Folio de Registro - Id<br>registro | Fotografía | Nombre del candidato/a  | Tipo de<br>candidatura | Entorno geográfico                    | Sujeto obligado                       | Tipo asociación | Partido que postula      | Estatus    | Tipo de captura               | Tipo de registro |  |  |
|                                         | Opciones 💙                                          | 51075711 - 41508                   |            | JOSUE VELAZQUEZ<br>SOSA | REGIDURIA MR           | SINALOA/AHOME                         | JUNTOS HAREMOS HISTORIA<br>EN SINALOA | COALICIÓN       |                          | REGISTRADO | CAPTURA<br>SISTEMA            | COALICION        |  |  |
|                                         | Opciones<br>Modificar                               |                                    |            | TERESA CASTRO<br>GARCIA | REGIDURIA MR           | SINALOA/AHOME                         | JUNTOS HAREMOS HISTORIA<br>EN SINALOA | COALICIÓN       |                          | REGISTRADO | CAPTURA<br>CARGA POR<br>LOTES | COALICION        |  |  |
|                                         | Mostrar Informa<br>Adjuntar FAA<br>Visualizar docum | djuntar FAA LUCILA PINE LOPEZ      |            | LUCILA PINEDA<br>LOPEZ  | REGIDURIA MR           | IDURIA MR SINALOA/AHOME JUNTOS HAREMO |                                       | COALICIÓN       |                          | REGISTRADO | CAPTURA<br>CARGA POR<br>LOTES | COALICION        |  |  |
|                                         | Dejar sin efectos                                   | 3                                  |            |                         | Total                  | de registros 3, Página                | a1de1 < (1) > >                       | 10 🔻            |                          |            |                               |                  |  |  |
| l                                       | Visualizar FPA                                      |                                    |            |                         |                        |                                       |                                       |                 |                          |            |                               |                  |  |  |

Se mostrarán los registros capturados y disponibles para realizar modificaciones, a través de las opciones:

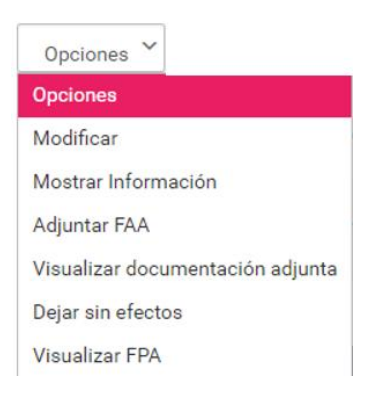

### Modificar.

Al seleccionar esta opción se habilitará nuevamente el formulario de registro, con posibilidad de realizar modificaciones de datos a excepción de la CURP de la candidatura propietaria.

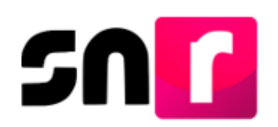

## Mostrar información.

En esta opción, el sistema mostrará la información que capturaste en el registro de la candidatura, sin poder hacer alguna modificación (solo es informativo).

## Adjuntar FAA

En caso de haber realizado una modificación en el registro de la candidatura, deberás adjuntar el formulario de actualización que generó el sistema, con la firma autógrafa de la persona candidata/o; así como, entregarlo de manera física al OPL o Instituto.

## Visualizar documentación adjunta

En esta opción se mostrarán los FAA que haya emitido el sistema, así como los FPA / FLA y los FAA que se hayan adjuntado al sistema con la firma autógrafa de la persona candidata/o.

## Dejar sin efectos.

A través de esta opción podrás **cancelar** el registro de la candidatura, deberás indicar la fecha del movimiento, el motivo del mismo y dar clic en el botón Dejar sin efectos.

## Visualizar FPA / FLA.

Se podrá visualizar el formulario de planilla o de listado de ayuntamiento que se haya adjuntado con la información y las firmas autógrafas de la totalidad de los integrantes del ayuntamiento.

**Importante:** La postulación de candidaturas del ayuntamiento, se realizará en el módulo de Registro – Campaña – Modifica, opción "Postulaciones".